Home / Docs / Recruitment / Screening Process of Teaching Recruitment

# **Screening Process of Teaching Recruitment**

## Screening through Samarth Portal #

It is the process of reviewing Teaching recruitment applications and involves scanning through the resumes and finding the closest applicant who matches the requirements mentioned in advertisement for the specific post.

## Roles

| teaching_recruitment_admin       | Admin for Teaching Faculty Recruitment                             |
|----------------------------------|--------------------------------------------------------------------|
| teaching_recruitment_screening   | Role for Teaching recruitment screening                            |
| teaching_screening_special_admin | Role which have controls to pause advertisement and show screening |

## **Prerequisites to start Screening**

The Screening can be done online for all Teaching Job Postcodes by the Samarth Teaching Recruitment Management module after assigning the role of **teaching\_recruitment\_screening** to the respective user accounts of the screening committee members.

## **Creating Screening Committee**

After assigning the aforementioned role, the Recruitment Administrator has to click on **Settings** in the Teaching Recruitment Management module and create the screening committee by clicking on the **Add Screening Committee** button.

screening process.

## **Screening Committee Dashboard**

The Screening Committee member will be able to view the following information in their dashboards

C D

- Advertisement Number
- Department Name
- Post Name
- Starting and Closing Date
- Candidates Applied (Count)
- Submitted (Submitted Application Count)
- Total Amount (of received Fee)

## **Screening Process by Screening Committee Members\***

- 1. Screening members can view the list of candidates who have applied for the respective job postcode by clicking on the **Department Name.**
- 2. This list of Applicants will appear on the Screen and the Admin will be able to view the following:
- 3. The Screening Committee Member has to select the **View** button to view the application in detail with the following information:-
- Form Number
- Summary of Point (Out Of 100, which are calculated by the System)

- Personal Details
- Academic Qualifications
- Other/Additional Qualification
- Full-time Teaching Experience
- Full-time Research/Industry Experience
- Associate, Research Scientist, etc.
- Present Employment Details
- Research Papers in Peer-Reviewed or UGC listed Journals
- Awards
- Miscellaneous Information
- Languages Known
- No Objection Certificate
- Declaration
- Screening members can print the summary of the application by clicking on **the Print Application** button. They can perform the following actions by clicking on the **Action** button:-

C D

- 1. Start Screening
- 2. Update Status

Note: The Screening Committee Member has to verify all details uploaded documents by clicking on the View button and adding their marks and remarks accordingly.

- 1. The screening committee has to click on **Save** for all comments and marks to get saved in the system, and then only they should click on "Go to Next Section" for all sections.\*\*
- 2. It is mandatory to put **Screening Committee Points** in order to be considered in total marks by the screening committee else it will be treated as zero.
- 3. Academic Qualifications
- 4. Full-time Teaching Experience
- 5. Research Papers in Peer-Reviewed or UGC listed Journals.

Note: After the screening of the Research Section click on the "Finish Screening" button to finish the screening process for the respective candidate.

## Finishing the Screening for a Candidate

- When the screening members click on the **Finish Screening** button then a form will appear on the screen, where they need to enter the following information
- 1. **Enter Verification Code**: Here, the Screening members need to enter the Numeric value of the Form number. It is mentioned in the brackets after the **Finish Screening** heading.
- 2. Enter Name of Screening Committee Members: In this section Screening Committee Members have to enter their names.
- 3. **Change Status:** Screening Committee Members can change the status of their application via this option.

All the above four fields are **mandatory.** 

After entering the aforementioned details, the Committee Member has to save details and finish the screening process by clicking on the **Save** button.

[ Module Training Video & | Post Recruitment, Screening] (https://youtu.be/3G7WHysjEp4)

#### Edit this page

| ← Screening Process of Non-Teaching<br>Recruitment | Screening Process of Teaching Recruitment- University of Delhi → |
|----------------------------------------------------|------------------------------------------------------------------|
|----------------------------------------------------|------------------------------------------------------------------|

#### INTRO

Getting Started Module Breakup and Prerequisites

#### ACADEMICS

Academics Alumni Portal

**Evaluation & Grading** 

Evaluation & Grading (for evaluator)

Hostel Management

Programme Management System

Student Feedback Management

Training and Placement

#### **ACCOUNTS & FINANCE**

Bill Tracking System

Budaet & Accounts

Research Project & Management System

#### **ADMISSIONS**

CU Admission Userguide CUCET Administrative Portal - CUSB CUCET User Guide for Registration 2021 DU Admission - PG DU Admission - UG DU Admission Backend

#### **BASE MODULES**

University Profile - Organizational Unit & Organigram User Administration

#### DATA MANAGEMENT

Content Federation System System Minutes Resolutions Archive Retrieval System University Web Portal - Technical Document

#### **EMPLOYEE SERVICES**

Career Advancement Scheme Employee Management - Admin Employee Management - Non Teaching Employee Management - Teaching Knowledge Leave Management System ToT Management

#### GOVERNANCE

C D

File Management & Tracking System Inventory Management System IT Service Desk Legal Case Management System Residence Alloaction (E-housing) RTI Management System

#### RECRUITMENT

Recruitment Management (Candidate Portal) - Non-Teaching Recruitment Management (Candidate Portal) - Teaching C D

Screening Process of Non-Teaching Recruitment Screening Process of Teaching Recruitment Screening Process of Teaching Recruitment- University of Delhi Recruitment Management System (Teaching) - Admin Portal

#### UNIVERSITY FACILITY

Core Communication System Essential Services Grievance Management Health Management System Security Management System Sports Management System Transport Management System